## Інструкція по налаштуванню маршрутизаторів D-Link Dir-100/300 (нова прошивка)

1. Підключіть кабель до порту «Internet», комп'ютери до портів - Lan1, 2, 3 або 4.

2. Увімкніть роутер в розетку.

3. У мережевих налаштуваннях IP і DNS повинні бути налаштовані на автоматичне отримання.

Для зовнішнього з'єднання з інтернетом потрібно зайти в WEB-інтерфейс управління маршрутизатора. Щоб туди потрапити запустіть будь-який доступний WEB-браузер і введіть в рядку адреси IP-адресу маршрутизатора. Введіть http:// і IP-адресу, 192.168.0.1 (192.168.1.1) в адресний рядок браузера. При вході користувачеві буде запропоновано ввести ім'я користувача і пароль для доступу до менеджера налаштувань. За замовчуванням логін «admin» пароль «admin». З'явиться нове вікно WEB-інтерфейсу керування.

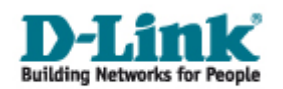

| DIR_300NRUB5      |       |  |  |  |  |
|-------------------|-------|--|--|--|--|
| Имя пользователя: | admin |  |  |  |  |
| Пароль:           | ••••• |  |  |  |  |
| Очистить          | Вход  |  |  |  |  |

 Заходимо в меню Мережа -З'єднання (Net – Connections) натискаємо кнопку Додати (add) або вибираємо з'єднання WAN.

| <b>D-Link</b>                         |        |                         |                                 |                |                     |          |                      |
|---------------------------------------|--------|-------------------------|---------------------------------|----------------|---------------------|----------|----------------------|
| building receives for respice         |        |                         |                                 |                | Онстеха             | <b>+</b> | Мова                 |
| 🔹 Початок                             | Manaur | . 12'                   |                                 |                |                     |          |                      |
| 🔿 Статус                              | мережа | а/зедн                  | ання                            |                |                     |          |                      |
| 🔹 Мережа                              |        |                         |                                 |                |                     |          |                      |
| • З'єднання                           |        | днання<br>1можете додає | зати, редагувати і вида         | иляти з'єднанн | я                   |          |                      |
| ♦ Wi-Fi                               | ไฟต 1  | Тип э'сднання           | Фричний Інтерфейс               | Дозволити      | Шлюз за зановчанням | Напрямок | Стан                 |
| 🔶 Додатково                           | LAN    | ipoe<br>ipoe            | Ports:5<br>Ports:1,2,3,4;WIFI:1 | Так<br>Так     | ँ                   | LAN      | З'єднано<br>З'єднано |
| <ul> <li>Мымережевий екран</li> </ul> |        |                         |                                 |                |                     |          |                      |
| 🔹 Контроль                            |        |                         |                                 |                |                     |          | Додати               |
| 🔹 Систена                             |        |                         |                                 |                |                     |          |                      |

5. В розділі Головні налаштування змінюєм Тип з'єднання – РРРоЕ

| 🔁 Головні налаштування       |                   |  |  |  |
|------------------------------|-------------------|--|--|--|
| Вибір типу з'єднання і загал | льні налаштування |  |  |  |
| Ім'я:                        | pppoe_eth2.5_2    |  |  |  |
| Тип з'єднання:               | PPPoE 💌           |  |  |  |
| Дозволити:                   |                   |  |  |  |
| Напрямок:                    | WAN               |  |  |  |

6. У розділі Налаштування РРР змінюємо:

РРР ім'я користувача: Ваш логін з листка користувача

Без авторизації: галочку знімаємо

Пароль: Ваш пароль з листка користувача

Підтвердження паролю: повторюємо пароль з листка користувача

## 🛃 Налаштування РРР

| проваядерой татерает, кешту п | оль залишть за зановчанням. |
|-------------------------------|-----------------------------|
| РРР Ім'я користувача:         | Login                       |
| Без авторизації:              |                             |
| Пароль:                       | •••••                       |
| Підтвердження пароля:         | •••••                       |
| Алгоритм аутентифікації:      | AUTO 💽                      |
| Ім'я сервісу:                 |                             |
| З'єднання на вимогу:          |                             |
| MTU:                          |                             |
| РРР IP розширення:            |                             |
| Keep Alive:                   |                             |
| Статична IP-адреса:           |                             |
| Відлагодження РРР:            |                             |
| Перенаправлення РРРоЕ:        |                             |
| Інтерфейс:                    | eth2.5                      |

Уведіть ім'я користувача, пароль та інші налаштування, надані провайдером Інтернет. Решту полів залишіть за замовчанням.

## Натискаємо кнопку Зберегти.

| D-Link<br>Building Networks for People |                       |                                   |                                 |               | Система             | •          | Nosa                   | •        |
|----------------------------------------|-----------------------|-----------------------------------|---------------------------------|---------------|---------------------|------------|------------------------|----------|
|                                        |                       |                                   |                                 |               | 🔔 Конфігурацію      | пристраю б | іуло знінено 🛔         | Зберегти |
| • Початок                              | Manage                | . 12'                             |                                 |               |                     |            |                        |          |
| 🔶 Статус                               | мереж                 | а/ з єдн                          | ання                            |               |                     |            |                        |          |
| 🔹 Мережа                               |                       |                                   |                                 |               |                     |            |                        |          |
| » <u>З'єднання</u>                     | <u>е</u> З'є<br>Тут Б | а <b>днання</b><br>Эм можете дода | вати, редагувати і вид          | аляти з'єднан | HR                  |            |                        |          |
| ♦ Wi-Fi                                | โฟต                   | Тип з'єднання                     | Фізичний інтерфейс              | Дозволити     | Шлюз за заховчаннях | Напрямок   | Стан                   |          |
| 🔶 Додатково                            | LAN                   | ipoe                              | Ports:5<br>Ports:1,2,3,4;WIFI:1 | так<br>Так    | ँ                   | LAN        | Роз єднано<br>З'єднано |          |
| <ul> <li>Міжкережевий екран</li> </ul> |                       |                                   |                                 |               |                     |            |                        |          |
| 🔶 Контроль                             |                       |                                   |                                 |               |                     |            | Додат                  | н        |
| <ul> <li>Систена</li> </ul>            |                       |                                   |                                 |               |                     |            |                        |          |

## Налаштування Wi-Fi

7. Заходимо в меню Wi-Fi. Вибираємо пункт Основные настройки

У полі SSID вводимо бажане назву для бездротової мережі, наприклад, ваш логін клієнта.

натискаємо Змінити.

| D-Link<br>Building Networks for People                                                                                                    |                                                                                                    |                                                            | Система | • Mosa | • |
|----------------------------------------------------------------------------------------------------|----------------------------------------------------------------------------------------------------|------------------------------------------------------------|---------|--------|---|
|                                                                                                    | Wi-Fi / Основные настро                                                                                         | ойки                                                       |         |        |   |
| <ul> <li>Марама</li> <li>WI-FI</li> <li>Общие настербки</li> <li>Основные настройки</li> <li>Настройки безопасности</li> <li>МАС-фильтр</li> <li>Станировии безопасности</li> </ul> | Скрыть точку доступа:<br>SSID:<br>Страна:<br>Канал:<br>Беогроводной ремии:<br>Максикальное количество клиентое: | Icgin<br>UKRAINE<br>auto V<br>802. I.I. BjG/N mixed V<br>0 |         | ×      |   |
| <ul> <li><u>станционные слясы;</u></li> <li><u>WP5</u></li> <li><u>WD5</u></li> <li><u>Acronentiansesse насторёки</u>;</li> </ul>                                                   |                                                                                                    |                                                            |         | Зинати |   |
| • <u>WMM</u><br>• <u>Клиент</u>                                                                                                    |                                                                                                    |                                                            |         |        |   |
| <ul> <li>ф Додатково</li> <li>Міжнерсжерий екран</li> </ul>                                                                                                    |                                                                                                    |                                                            |         |        |   |
| 🔹 Контроль                                                                                                    |                                                                                                    |                                                            |         |        |   |
| 🔶 Систена                                                                                                    |                                                                                                    |                                                            |         |        |   |

8. Вибираємо пункт Настройки безопасности. У полі Сетевая аутентификация вибираємо значення WPA2-PSK. У полі Ключ шифрования PSK вводимо бажаний пароль для бездротової мережі 8-63 символи, натискаємо Змінити.

| D-Link<br>Building Hebusris for People       |                                                                                                    |            |         |          |         |
|----------------------------------------------|----------------------------------------------------------------------------------------------------|------------|---------|----------|---------|
|                                              |                                                                                                    |            | Система | <b>T</b> | Мова 💌  |
| 🜩 Початок                                    | Wi-Ei / Настройки безг                                                                                                    | TROUGCE II |         |          |         |
| 🔶 Статус                                     | мнгі / пастройки безс                                                                                                    | Ласности   |         |          |         |
| 🔿 Мережа                                     | Common automatica automatica automatic | HIDA DOV   |         |          |         |
| 🔶 Wi-Fi                                      | Cereban ayren napradon:                                                                                                    | WPA-PDK    | ¥       |          |         |
| <ul> <li>Общие настройки</li> </ul>          | Клоч ширования Pas:<br>Настройки шифрования                                                                                                    | WPA        |         |          |         |
| • Основные настройки                         |                                                                                                    |            |         |          |         |
| Настройки безопасности                       | WPA шифрование:                                                                                                    |            |         |          |         |
| • МАС-фильтр                                 | WPA период обновления ключа;                                                                                                    | 3600       |         |          |         |
| <ul> <li>Станционный списах;</li> </ul>      |                                                                                                    |            |         |          |         |
| WPS                                          |                                                                                                    |            |         |          | Змінити |
| · WDS                                        |                                                                                                    |            |         |          |         |
| <ul> <li>Дополнительные настройки</li> </ul> |                                                                                                    |            |         |          |         |
| - WMM                                        |                                                                                                    |            |         |          |         |
| • Клоент                                     |                                                                                                    |            |         |          |         |
| 🔿 Додатково                                  |                                                                                                    |            |         |          |         |
| <ul> <li>Мжиережевий екран</li> </ul>        |                                                                                                    |            |         |          |         |
| 🔿 Контроль                                   |                                                                                                    |            |         |          |         |
| 🔶 Систена                                    |                                                                                                    |            |         |          |         |

Налаштування завершено!